#### NYT PILOTPROJEKT I HØRSHOLM KOMMUNE

# **RENOWEB** Vejledning i tilmelding til storskraldsordning

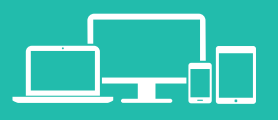

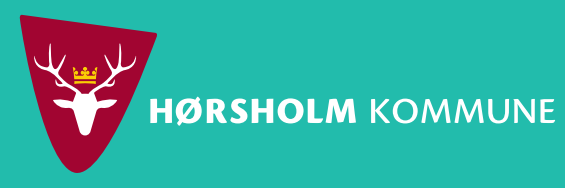

NORFORS

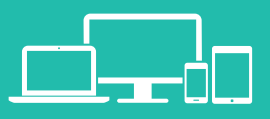

# Tilmelding til sms-service

### Du kan vælge at få en sms-påmindelse dagen før vi afhenter dit storskrald.

Klik på Tilmeld SMS-Service og indtast dit telefonnummer eller din mailadresse. Ønsker du ikke at modtage en påmindelse klikker du på Luk .

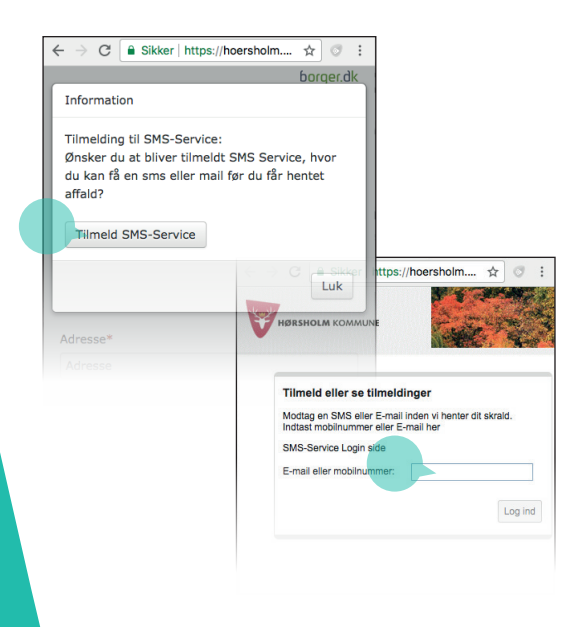

#### Trin 1 ud af 5

# Indtast din adresse

### Som det første skal du indtaste din adresse

Klik på "Indtast afhentningsadresse" og indtast din adresse. Når din adresse er valgt, klikker du på Næste .

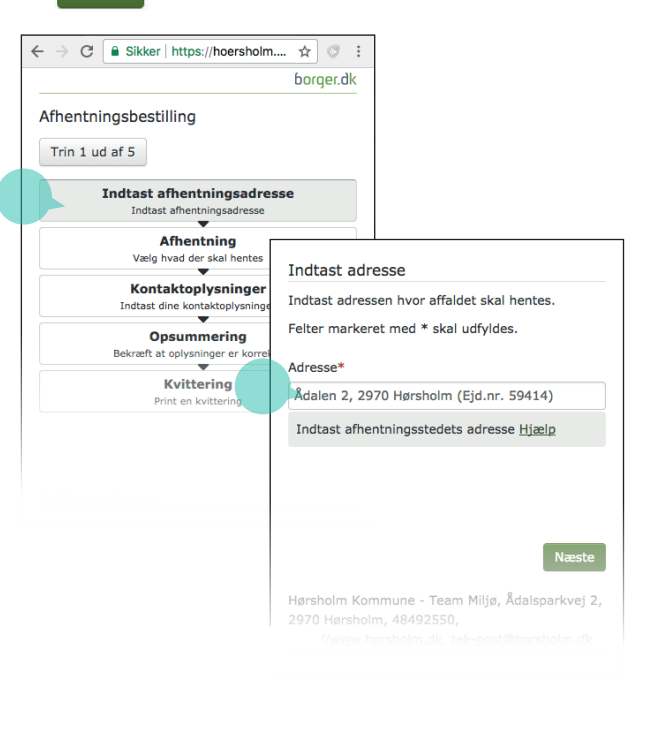

#### Trin 2 ud af 5

# Vælg dato og affaldstype

### Du skal nu vælge en afhentningsdato og hvad der skal afhentes.

 Vælg storskrald under "Afhentningsordning".
Klik på en dato under "Vælg afhentningsdato"
Sæt kryds ud for de emner, som du vil have afhentet. Til sidst kan du tilføje en kommentar. Klik herefter på Næste .

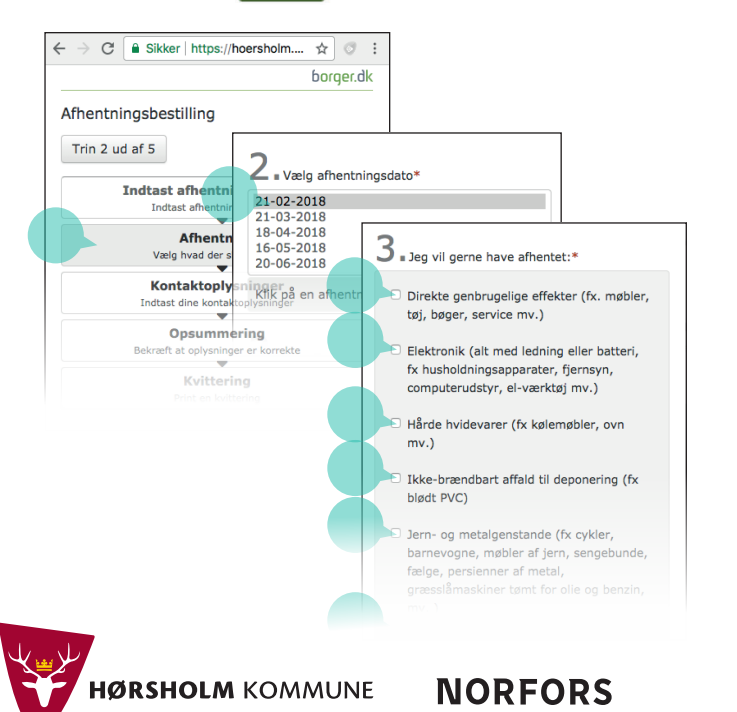

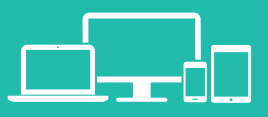

#### Trin 3 ud af 5

# Kontaktoplysninger

### Du skal nu oplyse fornavn og efternavn, telefonnummer og evt. mailadresse.

Klik på "Kontaktoplysninger" og indtast dit fornavn og efternavn samt telefonnummer. Afkryds om du ønsker SMS-påmindelse og oplys evt. din mailadresse og afkryds evt. mailpåmindelse. Klik herefter på Næste .

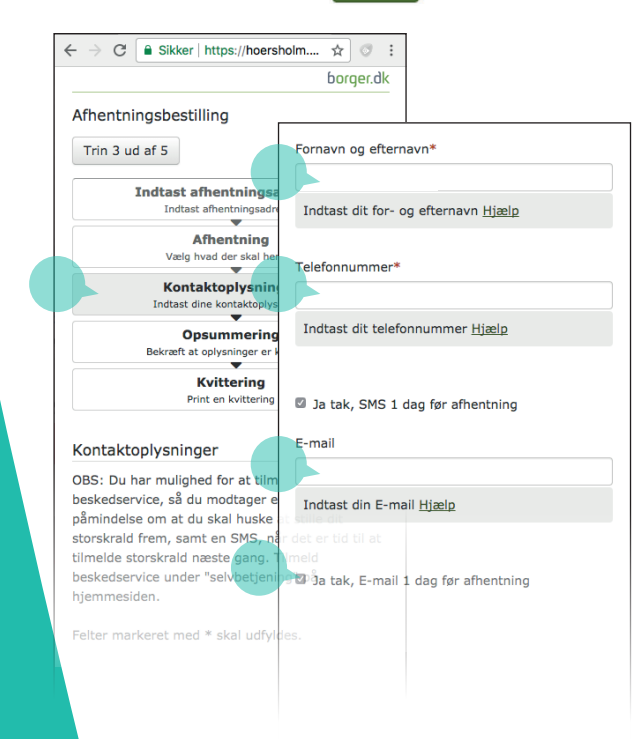

#### Trin 4 ud af 5

←

# Opsummering

#### Bekræft at alle oplysninger er korrekte.

Klik på "Opsummering" og kontroller dine kontaktoplysninger og din afhentningsbestilling. Har du ændringer så anvend knappen Forrige Er alt OK klikker du på Næste

|                                                       | borger.ak                       |             |
|-------------------------------------------------------|---------------------------------|-------------|
| hentningsbestilling                                   |                                 |             |
| Trin 4 ud af 5                                        |                                 |             |
| Indtast afhentningsadre<br>Indtast afhentningsadresse | Opsummering                     |             |
| Afhentning<br>Vælg hvad der skal hentes               |                                 |             |
| Kontaktoplysninger                                    | Kontaktoplysninge               | r:          |
| Indtäst dine kontaktopiysninge                        | Navn:                           |             |
| Opsummering<br>Bekræft at oplysninger er korrek       | Telefon:                        | Her         |
| Kvittering                                            | E-mail:                         | står dine   |
| Print en kvittering                                   | SMS 1 dag for afhentning:       | oplysninger |
| psummering                                            | E-mail 1 dag for<br>afhentning: |             |
|                                                       | Afhentningsbestilli             | ing:        |
|                                                       | Adresse:                        | Her         |
|                                                       | Affaldsordning:                 | står dine   |
|                                                       |                                 | oplysninger |
|                                                       |                                 |             |
|                                                       |                                 |             |

Trin 5 ud af 5

# **Kvittering**

#### Du får en kvittering, som du kan printe eller gemme som pdf.

Din bestilling til afhentning af storskrald er nu gennemført. Du kan nu lukke browseren. Husk at stille dit storskrald klar senest kl. 7 på afhentningsdagen - og mærk evt. ting til "direkte genbrug" eller til "storskrald".

| → C               | Sikk                  | er   https:              | /hoersholm                | n ☆            | 0  |
|-------------------|-----------------------|--------------------------|---------------------------|----------------|----|
|                   |                       |                          |                           | borg           | le |
| fhentr            | ningsbe               | stilling                 |                           |                |    |
| Trin 5            | ud af 5               |                          |                           |                |    |
| vitteri           | ng                    |                          |                           |                |    |
| vitterii          | ıg                    |                          |                           |                |    |
| 🖌 Di              | n bestilli            | ng er mo                 | itaget.                   |                |    |
| Dit bes           | tillingsnu            | ummer er                 | : 12                      |                |    |
|                   |                       |                          |                           |                |    |
| Tak fo            | r din her             | vendelse                 |                           |                |    |
| Du vil<br>I tilfæ | få hente<br>Ide af ma | t dit affal<br>ange tilm | d på den v<br>eldinger ka | algte da<br>an | to |
| afhent<br>foreko  | ning der<br>mme.      | næstkor                  | nmende hv                 | verdag         |    |
|                   |                       |                          |                           |                |    |
|                   |                       |                          |                           |                |    |
|                   |                       |                          |                           |                |    |
|                   |                       |                          |                           |                |    |
|                   | DCUL                  |                          | 10 MAN                    | ALLIN IT       |    |

**NORFORS**